## **OA Student Application**

1. Log into the new AU Access.

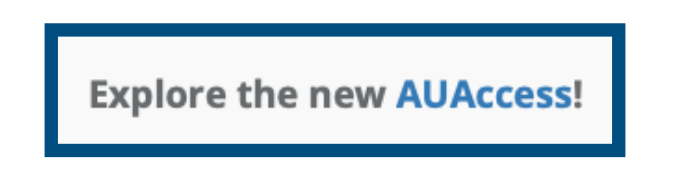

2. Click Discover More to find the Academic Accessibility tab.

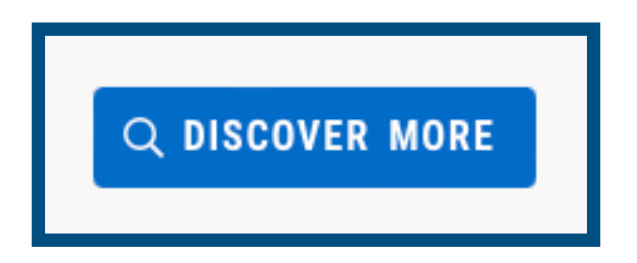

3. Click Begin the Process for Accommodations.

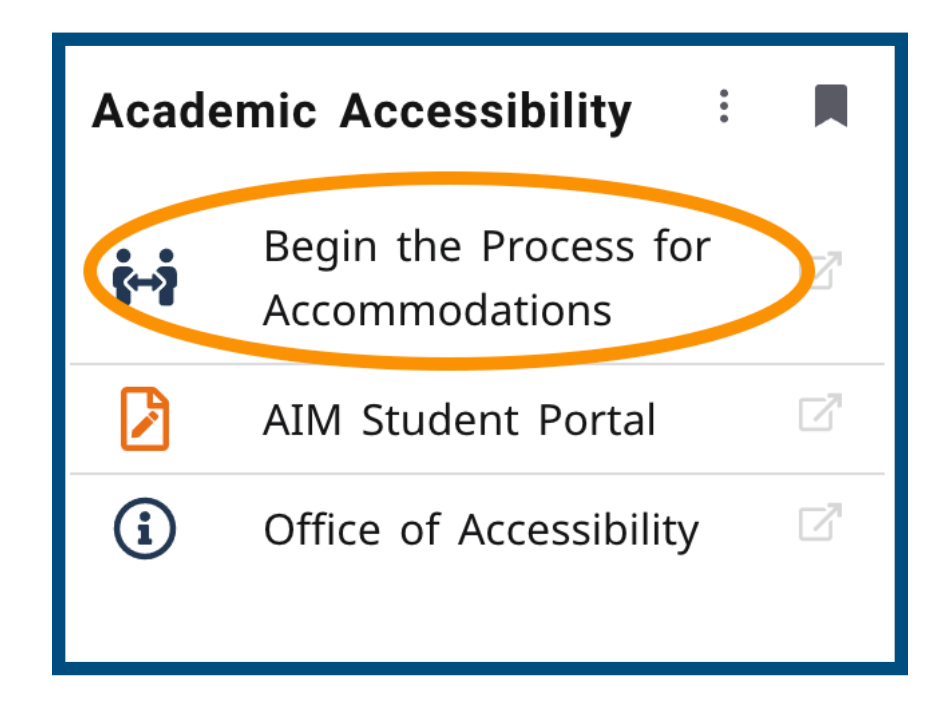

# 4. Click START/RESUME APPLICATION under Application Center.

| HOME » WELCOME    |                            |                            |
|-------------------|----------------------------|----------------------------|
| STUDENT AND STAFF | APPLICATION CENTER         | INSTRUCTOR PORTAL          |
| Ċ                 |                            | ۲ <u>ا</u>                 |
| SIGN IN >         | START/RESUME APPLICATION > | ACCESS INSTRUCTOR PORTAL > |

5. Review the 4 Step Process under Introduction.

| Auburn University Office of Accessibility (OA) Application                                                                                     |
|----------------------------------------------------------------------------------------------------|
| Establishing Academic Accommodations with OA takes 4 Easy Steps:                                                                               |
| STEP 1: Complete online application.<br>STEP 2: Submit medical documentation for review.                                                       |
| STEP 3: Appointment with Accommodation Specialist.                                                                                             |
| After a review of your application and documentation, an Accommodation Specialist will contact you via Auburn email to schedule an appointment |
| STEP 4: Communicate with faculty about accommodation needs.                                                                                    |
| Specific details will be provided during your appointment (Step 3).                                                                            |
| NOTE:                                                                                                    |
| In order to complete this application, you must have your student ID number                                                                    |
| Be advised that this application should be completed by the student seeking services                                                           |
| Should you have any questions regarding this form, please contact our office                                                                   |
| OA Contact Information                                                                                                    |
| Phone: 334-844-2096                                                                                                    |
| Fax: 334-844-2099                                                                                                    |
| Email: accessionity@auburn.euu<br>Website: https://accessibility.auburn.edu                                                                    |

6. Find **OA Student Application** below Introduction and click **Start New Application.** 

| OA STUDENT APPLICATION  |   |
|-------------------------|---|
| Туре:                   |   |
| Student Application     |   |
| About This Template     | ř |
|                         |   |
| START NEW APPLICATION > |   |
|                         |   |

7. Enter Primary Phone Number.

| Primary Phone Number *:         |  |
|---------------------------------|--|
| United States of America (+1) 💲 |  |
|                                 |  |

8. Select Start Term in dropdown menu.

| APPLICATION INFORMATION         |  |
|---------------------------------|--|
| Start Term *:<br>2024 - Fall \$ |  |

9. Enter Personal Information.

10. Click **Save and Complete Questionnaire** to proceed to application questions.

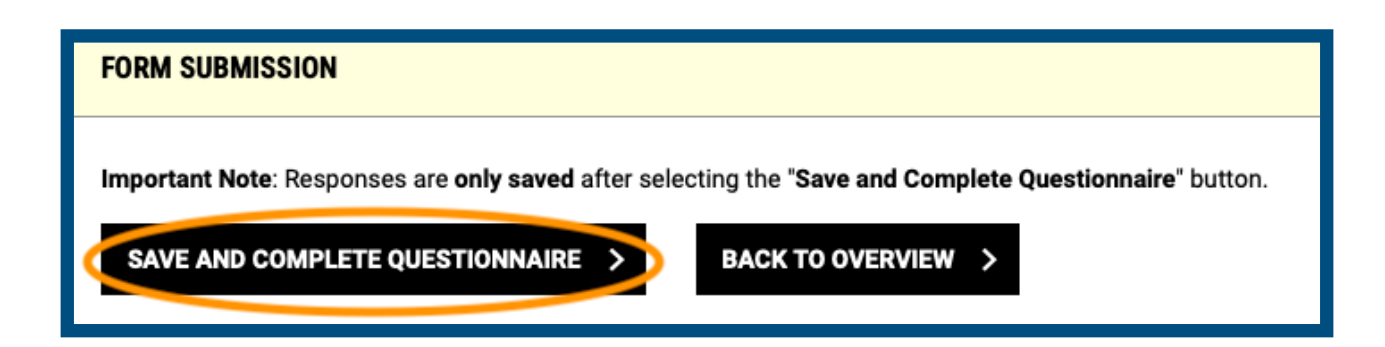

#### 11.Scroll down and complete List of Questions.

| LIST OF QUESTIONS                                                                                                    |
|----------------------------------------------------------------------------------------------------|
| What type of services are you requesting? (Select all that apply)                                                            |
| Academic Accommodations                                                                                                    |
| Parking                                                                                                    |
| Housing (Including ESA)                                                                                                    |
| Dining                                                                                                    |
| Other (Additional Comment Required)                                                                                          |
| Additional Comment:                                                                                                    |
|                                                                                                    |
| What is the nature of your disability and how does it impact your life as a student?                                         |
|                                                                                                    |
| Did you receive accommodations in high school or a previous college/university? If yes, what accommodations did you receive? |

12. If you have documentation ready to upload, click **Save and Upload Documentation**. \***NOTE**: Responses to questions are saved but not submitted if you upload documentation.

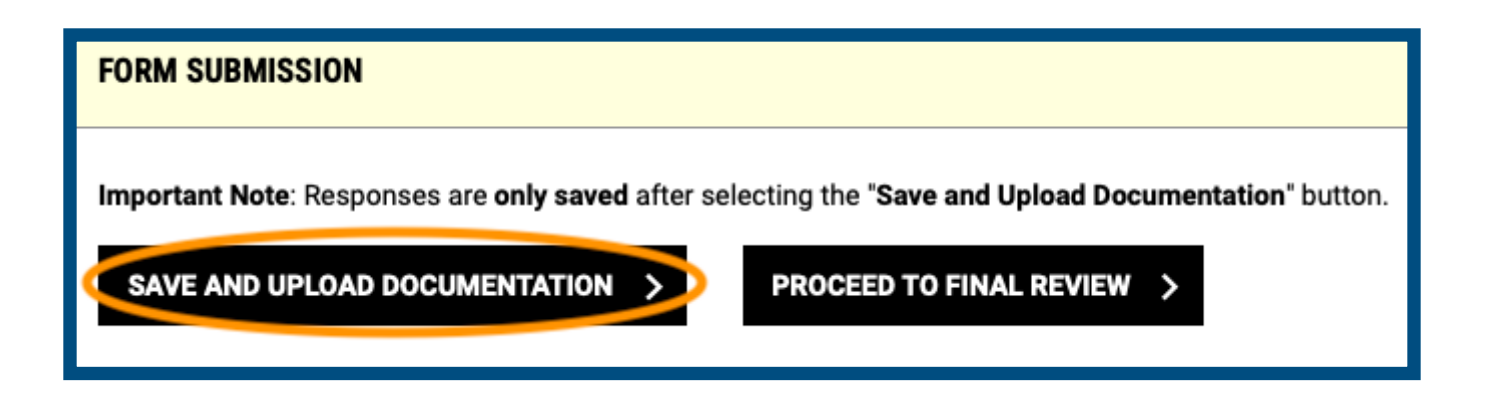

### 13. Review Documentation Guidelines if unsure of what to submit.

#### DOCUMENTATION GUIDELINES

≣

OA is committed to protecting the confidentiality of student records in our possession. We retain student documentation in compliance with both state and federal law, in particular with the Family Education Rights and Privacy Act (FERPA). The documentation contained within a student's file is property of OA; however a student may provide informed and written consent to release the documentation to a specified individual. Documentation is destroyed 5 years after the last semester in which the student is enrolled.

Please review our Documentation Guidelines for more information.

14. Provide a **File Title** and **Choose File** from your computer. \*Helpful Hint: for File Title, use last name and a descriptor of document. Example: "Smith Health Forms".

| File Title *:<br>Select File *: <sup>®</sup><br>Choose File no file selected | FILE INFORMAT    | ON              |  |
|------------------------------------------------------------------------------|------------------|-----------------|--|
| Select File *: <sup>⑦</sup><br>Choose File <b>no file selected</b>           | File Title *:    |                 |  |
| Select File *: <sup>®</sup> Choose File no file selected                     |                  |                 |  |
| Choose File no file selected                                                 | Select File *: ® |                 |  |
|                                                                              | Choose File      | o file selected |  |

15. Click **Upload File.** (\*NOTE: If you do NOT have documentation ready to submit, click Proceed to Final Review.)

| FORM SUBMISSION                                                                                                    |
|----------------------------------------------------------------------------------------------------|
| Important Note: Documentation is not required to submit this application. If you do not have documentation at the moment, please select "Proceed to Final Review". |
|                                                                                                    |

16. You will see a confirmation on the next screen.

| FILES S | UCCESSFULLY UPLOADED |
|---------|----------------------|
| Delete  | File Title           |
| Delete  | Fake Document        |
|         |                      |

17.Scroll down to Form Submission and click Proceed to Final Review to complete your application.

| FORM SUBMISSION                                                     |
|---------------------------------------------------------------------|
| Important Note: Documentation is not required to submit this applic |
|                                                                     |

18. Click Submit Application.

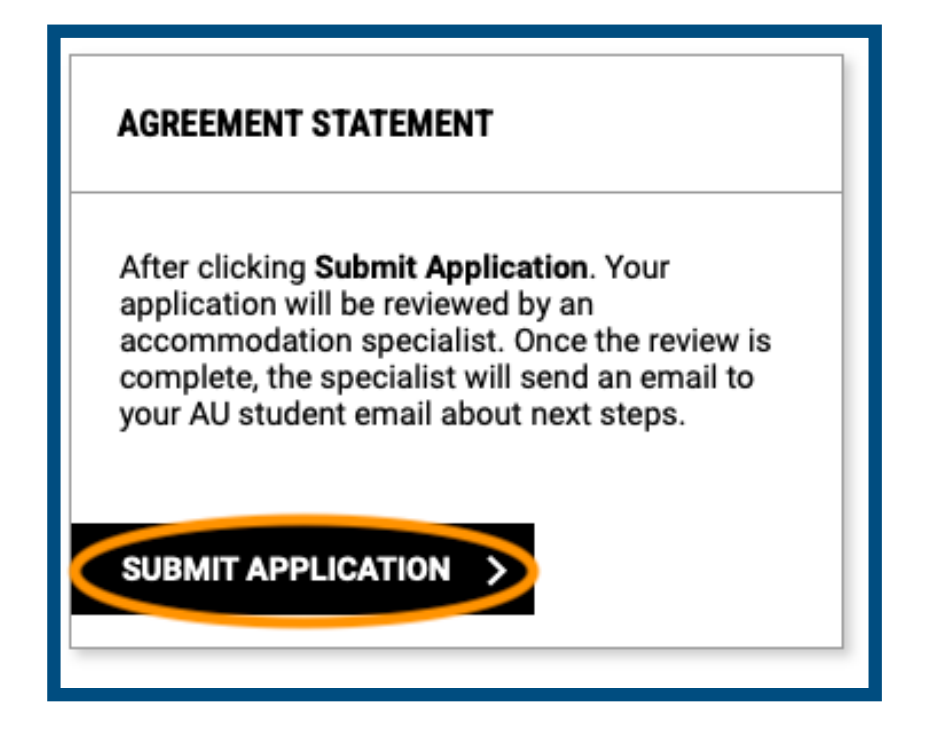

- You have now submitted an OA Student Application to the Office of Accessibility.
- An accommodation specialist will review your application.
- Once the review is complete, the specialist will send an email to your AU student email about next steps.